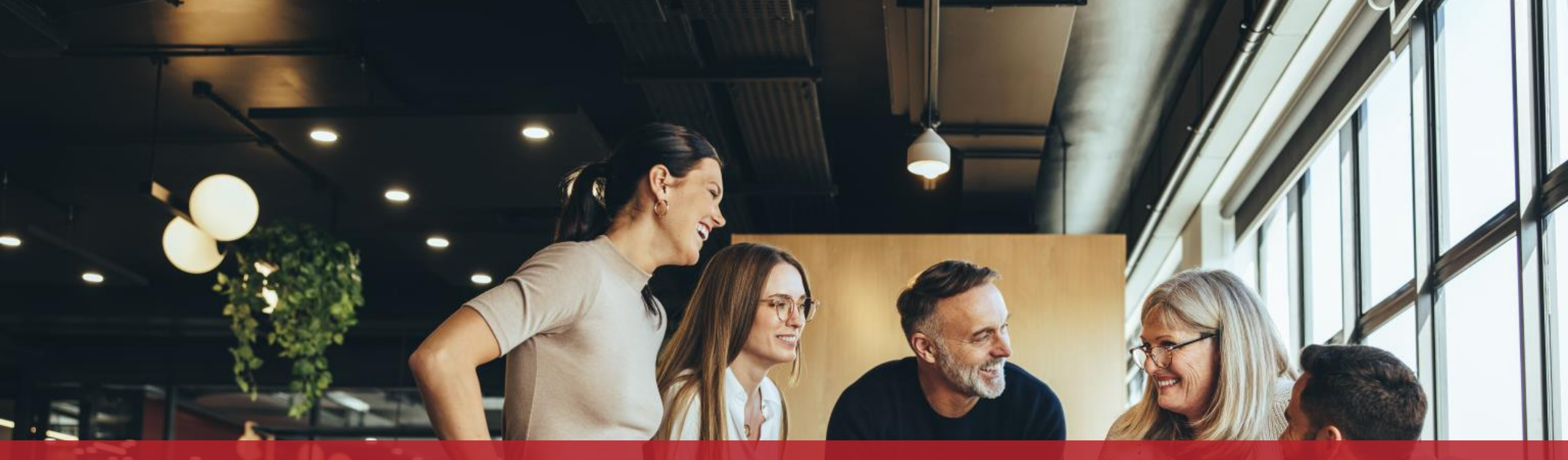

# Ajouter un utilisateur dans un espace professionnel

Vous disposez d'un **espace professionnel sur MyGuichet.lu** et souhaitez inviter d'autres utilisateurs à rejoindre votre espace ?

Cliquez sur "**Mon profil** d'espace".

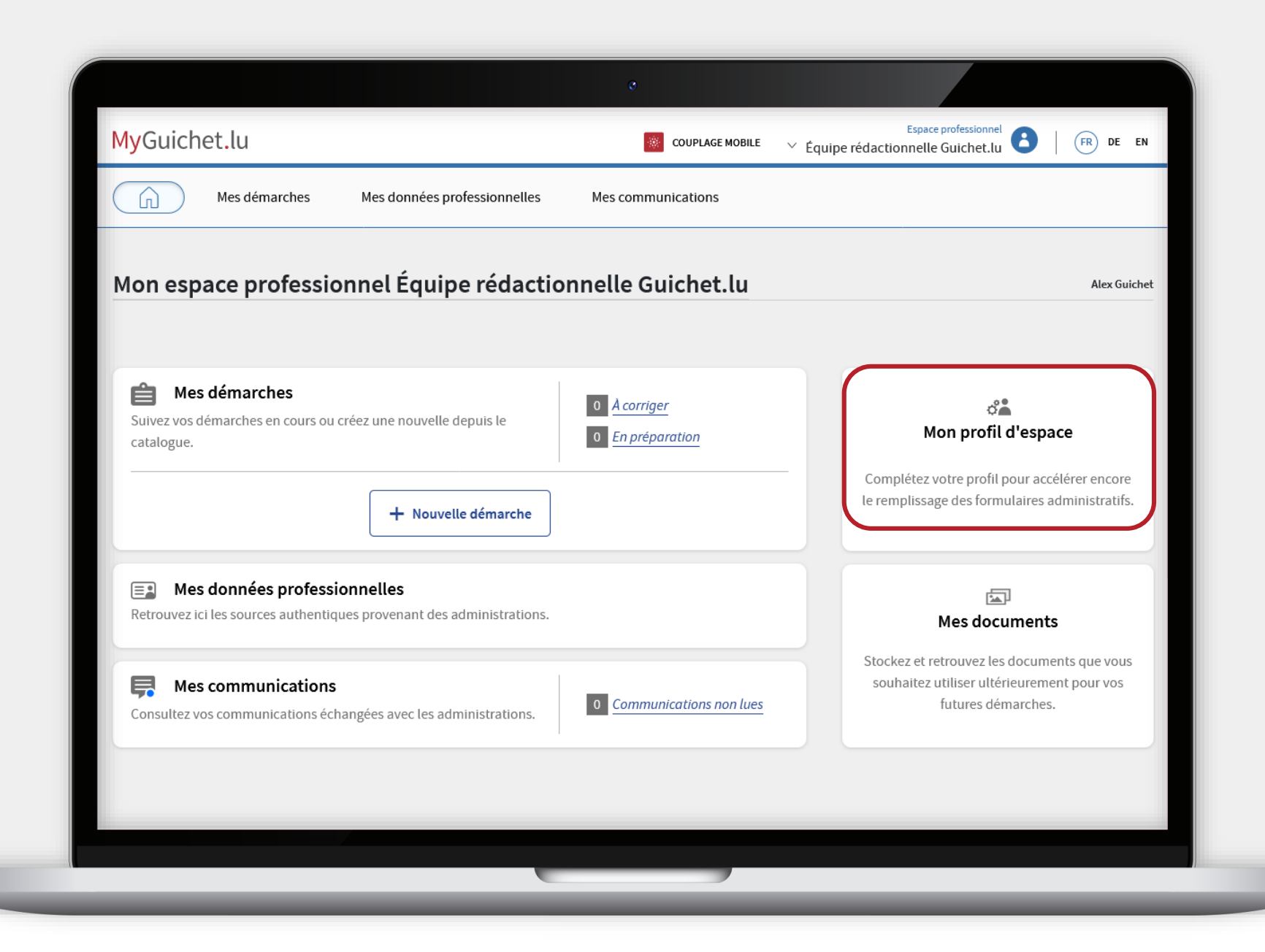

Cliquez sur l'onglet "**Utilisateurs**".

|                                                                                                    | ø                                                                                                    |                                                |                       |
|----------------------------------------------------------------------------------------------------|----------------------------------------------------------------------------------------------------|------------------------------------------------|-----------------------|
| MyGuichet.lu                                                                                                    | COUPLAGE MOBILE V                                                                                                    | Espace professionnel                           | FR DE EN              |
| Mes démarches Mes données profe                                                                                                    | essionnelles Mes communications                                                                                                    |                                                |                       |
| Accueil > Signalétique                                                                                                    |                                                                                                    |                                                |                       |
| Mon profil d'espace                                                                                                    |                                                                                                    |                                                |                       |
|                                                                                                    | (                                                                                                    | Signalétique                                   | Certifications        |
| Signalétique                                                                                                    |                                                                                                    |                                                |                       |
| Les details de votre fiche signaletique servent au pre-remplissage de<br>bouton "Éditer" ou contactez l'administrateur de votre espace afin d | vos formulaires. Ainsi plus vous aurez renseigne de details ici, plu<br>e compléter votre profil ou mettre à jour certains détails. | is vos demarches en ligne seront rapides et fa | ciles. Cliquez sur le |
| Nom de l'espace professionnel :<br>Équipe rédactionnelle Guichet.lu                                                                           | Langue de toutes les démarches :<br><b>Non renseigné</b>                                                                            |                                                | Éditer                |
| Dénomination et identification                                                                                                    |                                                                                                    |                                                |                       |
| Dénomination / Raison Sociale :                                                                                                    | Enseigne commerciale :                                                                                                    |                                                | Éditor                |
| Équipe rédactionnelle Guichet.lu                                                                                                    | Non renseigné                                                                                                    |                                                | Editer                |
| Site Internet :                                                                                                    | Num. Identifiant :                                                                                                    |                                                |                       |
| Non renseigné                                                                                                    | Non renseigné                                                                                                    |                                                |                       |
| Num. T.V.A. :                                                                                                    | Code NACE :                                                                                                    |                                                |                       |
| Non renseigné                                                                                                    | Non renseigné                                                                                                    |                                                |                       |
| Libellé NACE :                                                                                                    | Num. RCS :                                                                                                    |                                                |                       |
| Non renseigné                                                                                                    | Non renseigné                                                                                                    |                                                |                       |
|                                                                                                    |                                                                                                    |                                                |                       |
|                                                                                                    |                                                                                                    |                                                |                       |

MyGuichet.lu

UIII

Cliquez sur le bouton "**Ajouter un utilisateur**".

| MyGuichet lu                                     |                                                                                             | Espace professionnel                 |
|--------------------------------------------------|---------------------------------------------------------------------------------------------|--------------------------------------|
| MyGulenet.lu                                     | COUPLAGE MOBILE V Équipe                                                                    | rédactionnelle Guichet.lu 💙   🕅 🗠    |
| Mes démarches                                    | Mes données professionnelles Mes communications                                             |                                      |
| Accueil > Utilisateurs                           |                                                                                             |                                      |
| Mon profil d'espace                              |                                                                                             |                                      |
|                                                  |                                                                                             |                                      |
|                                                  | Sign                                                                                        | alétique Utilisateurs Certifications |
| Utilisateurs                                     |                                                                                             |                                      |
| Inviter un utilisateur a se connecter a votre es | pace professionnel vous permet a vous et a vos collaborateurs de partager un meme espace de |                                      |
| Rechercher les utilisateurs                      |                                                                                             | 1 utilisate                          |
| Utilisateur                                      | E-mail N° certificat                                                                        | Propriétaire                         |
| Active                                           |                                                                                             | Administrateur                       |
|                                                  |                                                                                             |                                      |
| Aide Contact Aspects léga                        | uux Accessibilité Plan du site                                                              |                                      |
| (vrenow                                          |                                                                                             |                                      |
|                                                  |                                                                                             |                                      |
|                                                  |                                                                                             |                                      |
|                                                  |                                                                                             |                                      |
|                                                  |                                                                                             |                                      |

MyGuichet.lu

0

Indiquez le **nom**, le **prénom** et l'**adresse e-mail** de l'utilisateur que vous souhaitez ajouter.

| MyGuichet.lu                                    |                                                                                           | Espace professionnel     |
|-------------------------------------------------|-------------------------------------------------------------------------------------------|--------------------------|
|                                                 | Eduit                                                                                     |                          |
| Mes démarches                                   | Mes données professionnelles Mes communications                                           |                          |
| Accueil > Utilisateurs                          |                                                                                           |                          |
| Mon profil d'espace                             | Ajouter un utilisateur                                                                    | ×                        |
|                                                 | Etape 1/2                                                                                 |                          |
| Utilisateurs                                    | Veuillez indiquer les données du nouvel utilisateur que vous souhaitez inviter sur cet es | pace. Certifications     |
| Inviter un utilisateur à se connecter à votre e | Nom*:                                                                                     | + Ajouter un utilisateur |
|                                                 | Rénom t                                                                                   |                          |
|                                                 |                                                                                           | 1 utilisateu             |
| Utilisateur     Activé Guichet Alex             | E-mail * :                                                                                | Propriétaire             |
|                                                 |                                                                                           |                          |
| Aide Contact Aspects lég                        | Annuler                                                                                   | ivant                    |
|                                                 |                                                                                           |                          |
| ( <u>vrenow</u>                                 |                                                                                           |                          |
|                                                 |                                                                                           |                          |
|                                                 |                                                                                           |                          |
|                                                 |                                                                                           |                          |
|                                                 |                                                                                           |                          |

#### Cliquez sur "**Suivant**".

|                                               | e                                                                                                    |                                                      |
|-----------------------------------------------|----------------------------------------------------------------------------------------------------|------------------------------------------------------|
| MyGuichet.lu                                  | COUPLAGE MOBILE 🗸 Équ                                                                                 | Espace professionnel diper rédactionnelle Guichet.lu |
| Mes démarches                                 | Mes données professionnelles Mes communications                                                       |                                                      |
| Accueil > Utilisateurs                        |                                                                                                    |                                                      |
| Mon profil d'espace                           | Ajouter un utilisateur                                                                                | ×                                                    |
|                                               | Etape 1/2<br>Veuillez indiquer les données du nouvel utilisateur que vous souhaitez inviter sur cet e | espace. Utilisateurs Certifications                  |
| Utilisateurs                                  | * Champ obligatoire                                                                                   |                                                      |
| Inviter un utilisateur à se connecter à votre | spa Guichet                                                                                           | ✓                                                    |
| Rechercher les utilisateurs                   | Prénom * :                                                                                            | 1 utilisateur                                        |
| Ittilisatour                                  | Claude                                                                                                |                                                      |
| Activé Guichet Alex                           | E-mail*:<br>Claude Guichet@ctie etat lu                                                               | Administrateur                                       |
|                                               |                                                                                                    |                                                      |
| Aide Contact Aspects lé                       | Annuler                                                                                               | uivant                                               |
|                                               |                                                                                                    |                                                      |
| ( <u>renow</u>                                |                                                                                                    |                                                      |
|                                               |                                                                                                    |                                                      |
|                                               |                                                                                                    |                                                      |
|                                               |                                                                                                    |                                                      |
|                                               |                                                                                                    |                                                      |
|                                               |                                                                                                    |                                                      |

MyGuichet.lu

6!

Indiquez le **numéro SSN** de l'utilisateur que vous souhaitez inviter.

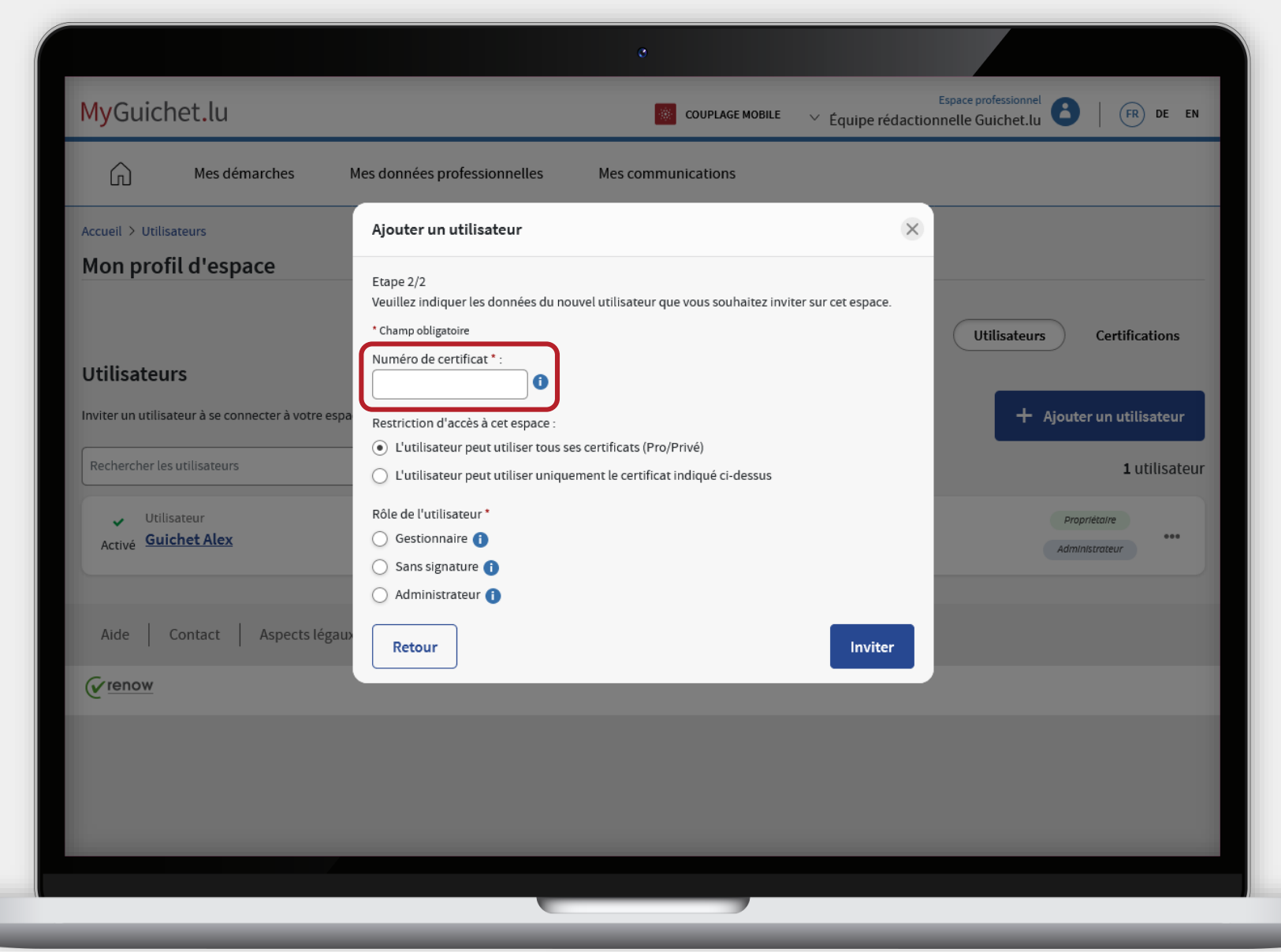

Choisissez si l'utilisateur peut accéder à votre espace professionnel avec **tous ses certificats d'authentification** ...

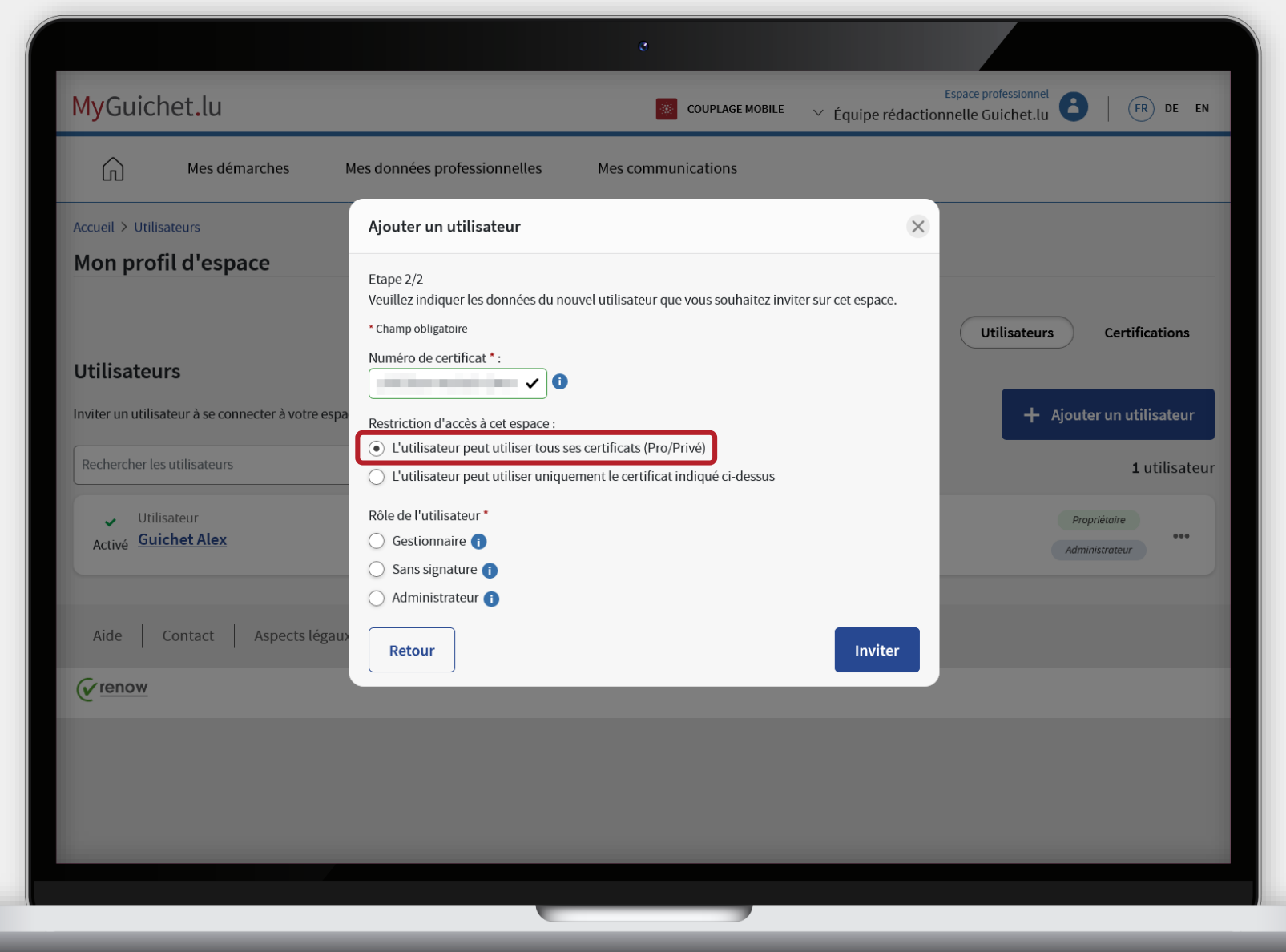

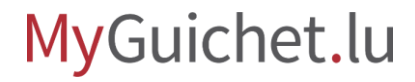

... ou **uniquement avec le certificat** dont vous avez indiqué le numéro SSN.

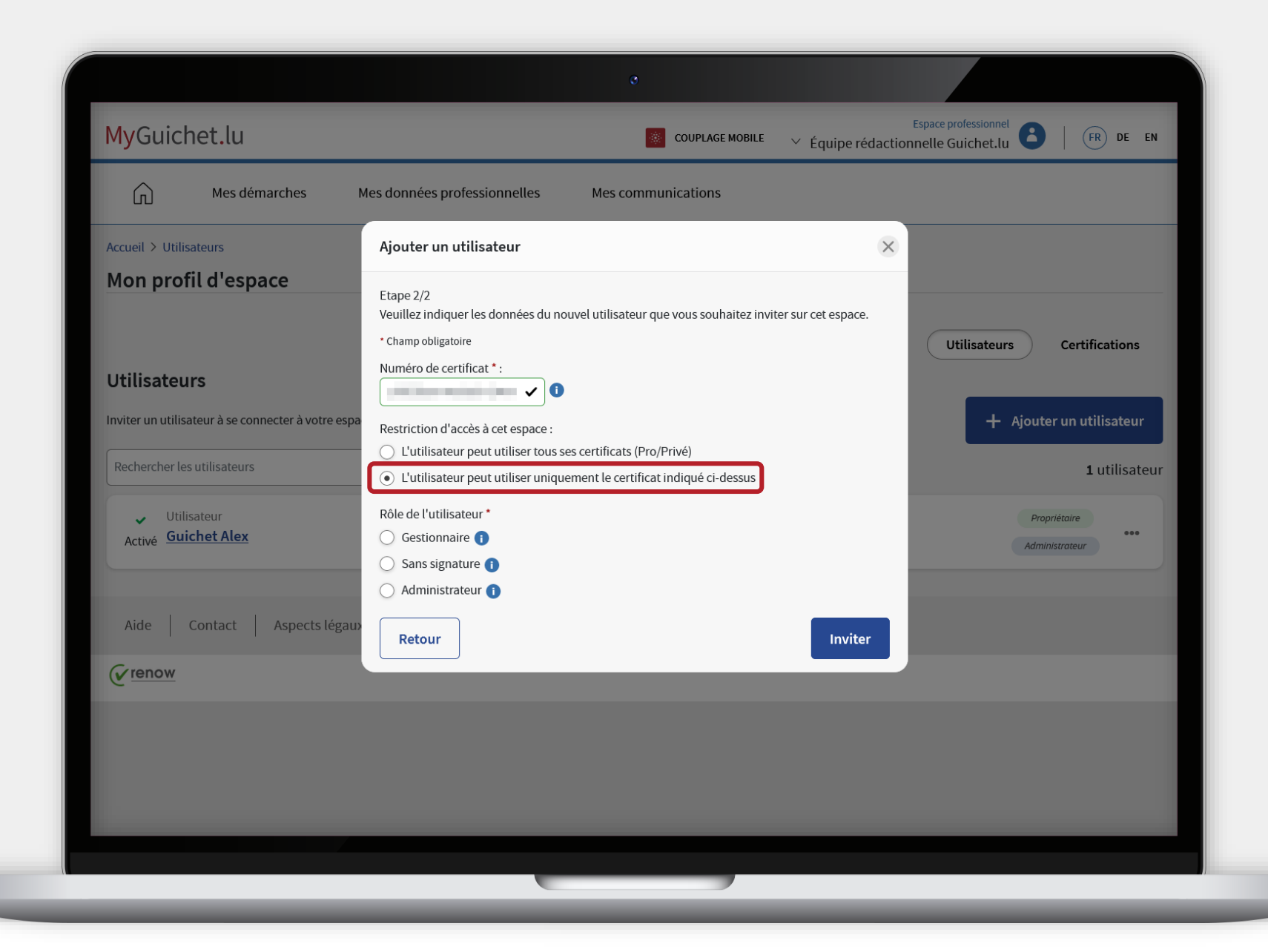

Attribuez un **rôle** à l'utilisateur dans votre espace professionnel.

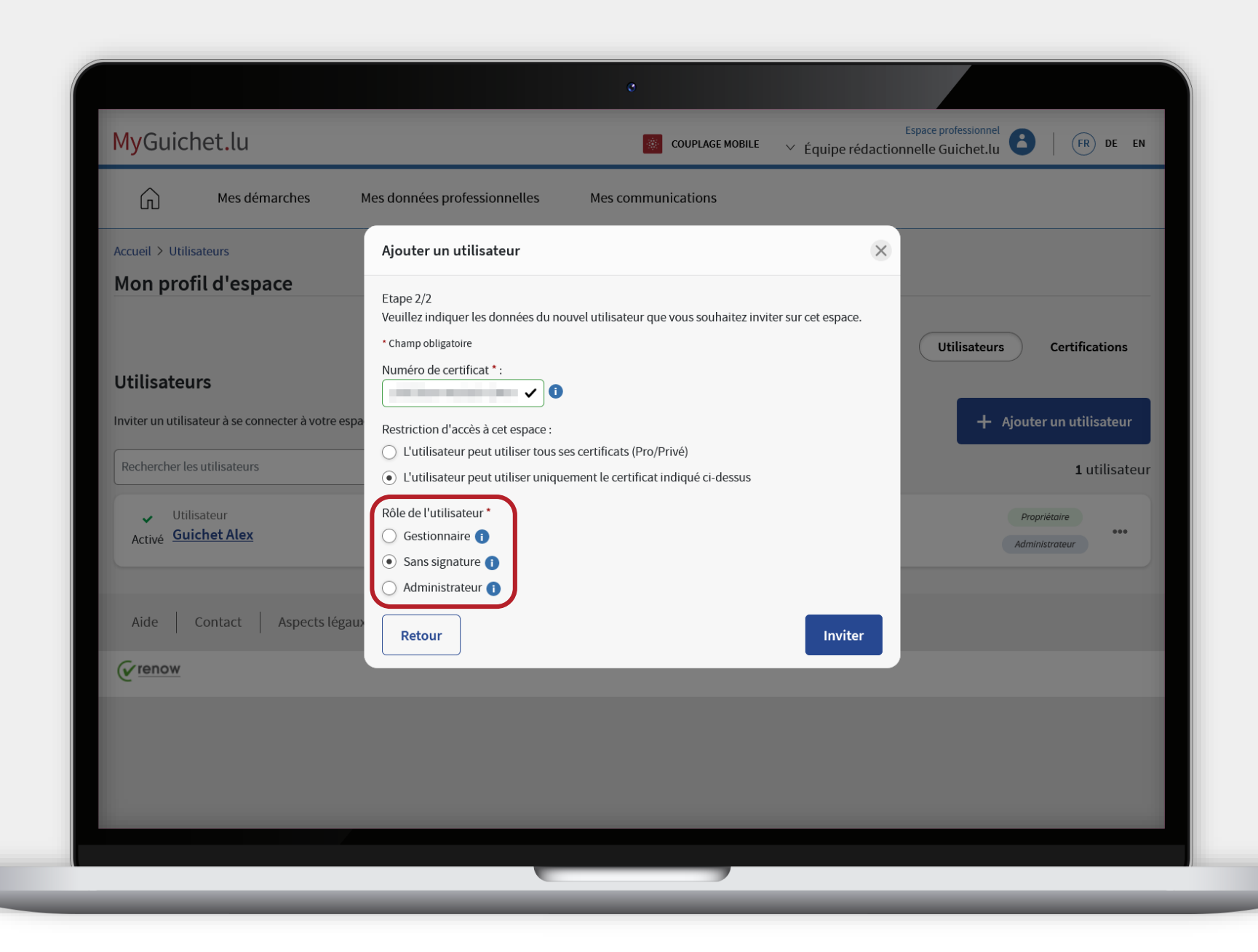

#### Cliquez sur "Inviter".

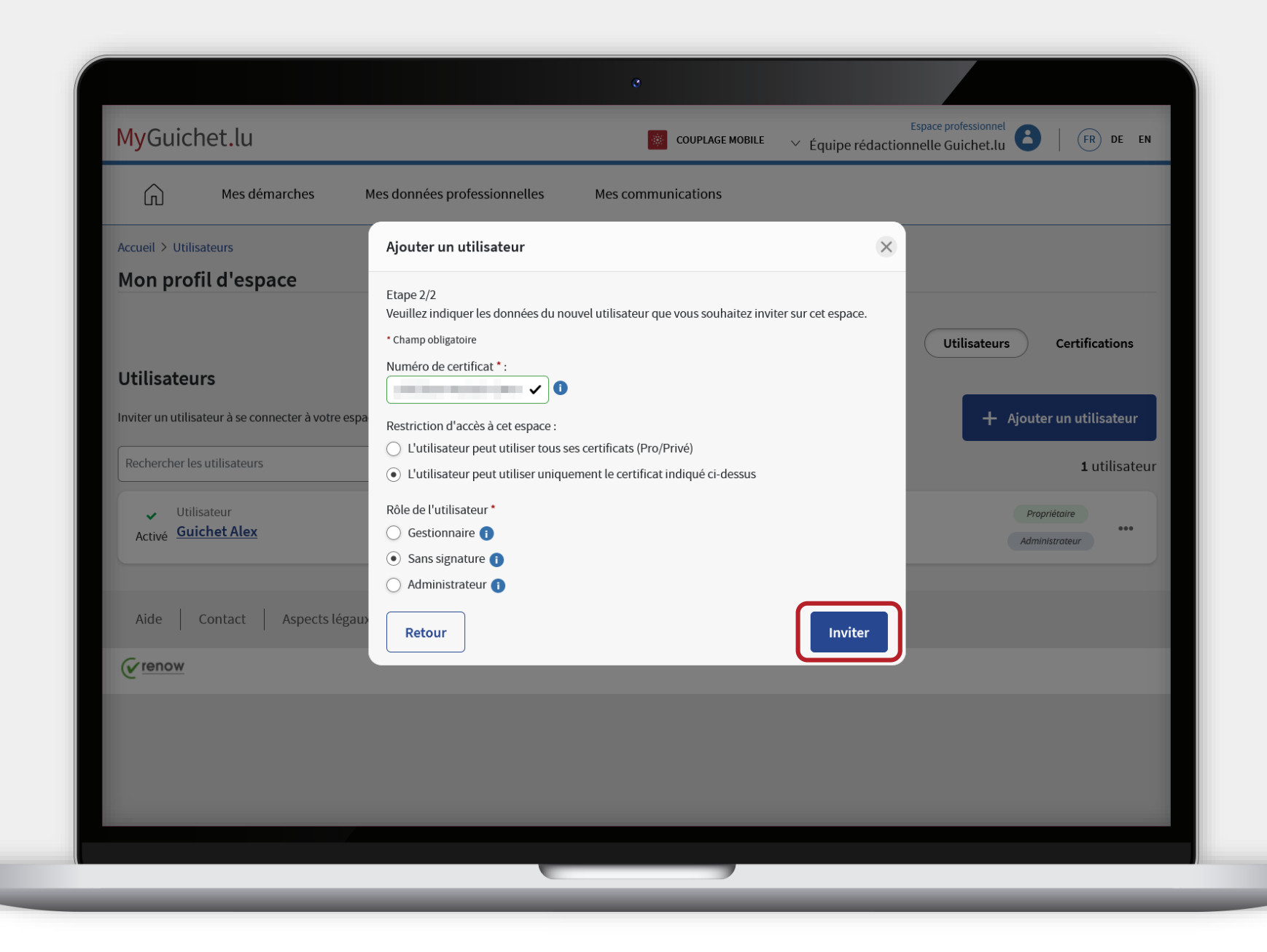

MyGuichet.lu

0

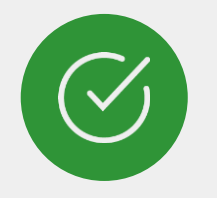

Vous avez **invité avec succès un utilisateur** dans votre espace professionnel !

| ritation envoyée.                                                      |                                        |                                       | <ul> <li>Equipe redactionnelle Guicnet.lu</li> </ul> |                |
|------------------------------------------------------------------------|----------------------------------------|---------------------------------------|------------------------------------------------------|----------------|
| Mes démarches                                                          | Mes données professionnelles           | Mes communications                    |                                                      | _              |
| ccueil > Claude Guichet — Utilisateurs                                 | ;<br>;                                 |                                       |                                                      |                |
| Aon profil d'espace                                                    |                                        |                                       |                                                      |                |
|                                                                        |                                        |                                       | Signalétique                                         | Certifications |
| laude Guichet                                                          |                                        |                                       | Signaleuque                                          | certifications |
|                                                                        |                                        |                                       |                                                      |                |
| dentite                                                                |                                        |                                       |                                                      |                |
| Nom :<br>Guichet                                                       |                                        | Prénom :<br>Claude                    |                                                      | Éditer         |
| E-mail :<br>Claude.Guichet@ctie.etat.lu                                |                                        | Tél. bureau :<br><b>Non renseigné</b> |                                                      |                |
| Tél. mobile :<br>Non renseigné                                         |                                        | Fax :<br>Non renseigné                |                                                      |                |
| Fonction :<br>Non renseigné                                            |                                        | Numéro de certificat :                |                                                      |                |
| Restriction d'accès à cet espace :<br>L'utilisateur peut utiliser uniq | uement le certificat indiqué ci-dessus |                                       |                                                      |                |
| tôle de l'utilisateur                                                  |                                        |                                       |                                                      |                |
|                                                                        |                                        |                                       |                                                      |                |

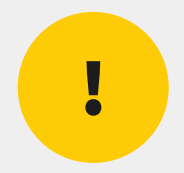

## Veuillez noter que chaque administrateur est **responsable des invitations qu'il envoie**.

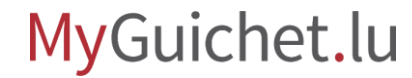

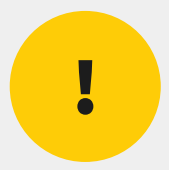

## Toute personne invitée, quel que soit le rôle que vous lui avez attribué, peut **accéder à toutes les informations et documents disponibles dans votre espace professionnel**.

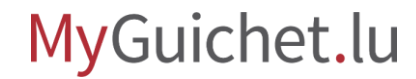

## Que doit faire l'utilisateur pour accepter l'invitation ?

L'utilisateur invité **reçoit un e-mail**. Afin d'avoir accès à votre espace professionnel, il doit :

 s'authentifier auprès de MyGuichet.lu avec le certificat dont le numéro SSN est indiqué dans l'invitation ; et

> accepter l'invitation.

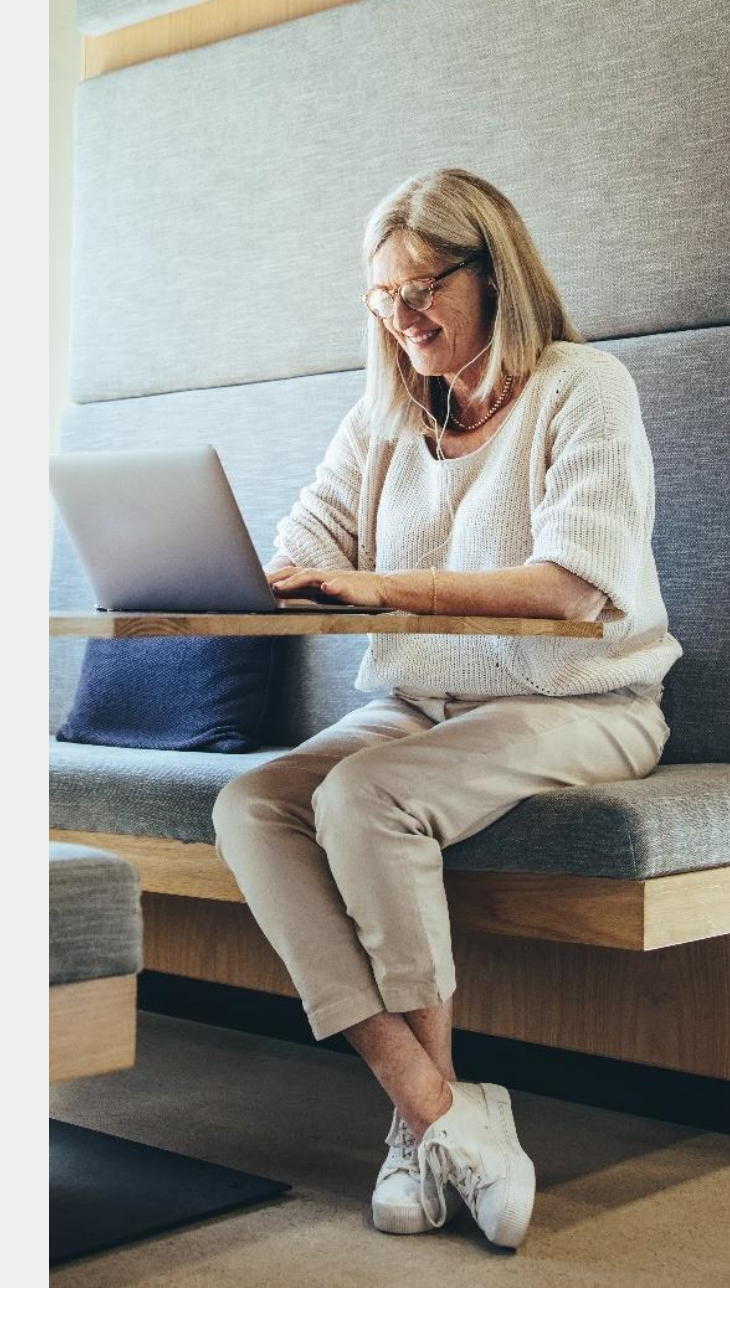

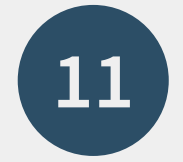

#### L'utilisateur invité clique sur le **lien qui correspond à sa situation**.

0

| · · · · · · · · · · · · · · · · · · ·                                                                                                    |                           |  |
|----------------------------------------------------------------------------------------------------|---------------------------|--|
| Preply all   ✓ <a>m</a> Delete Junk   ✓ ····                                                                                                    | ×                         |  |
| MyGuichet : Espace professionnel - Invitation à rejoindre l'Espace Professionnel                                                                                                    |                           |  |
| MyGuichet <noreply.guichet@ctie.etat.lu><br/>Today, 09:51<br/>Claude Guichet &amp;</noreply.guichet@ctie.etat.lu>                                                                                                    | Reply all                 |  |
| Inbox                                                                                                    |                           |  |
| Ceci est un message automatique.<br>Merci de ne pas répondre à cet e-mail.                                                                                                    |                           |  |
| Vous êtes invité(e) à rejoindre l'espace professionnel de Équipe rédactionnelle Guichet.lu. Cet espace professionnel en ligne mis en place par l'administ<br>lien entre les entreprises et les administrations pour toutes les démarches administratives. | tration publique sert de  |  |
| Afin de garantir la confidentialité des données et la sécurité, les accès aux services en ligne de l'état sont gérés par un portail de connexion officiel.                                                                                                |                           |  |
| L'utilisation de chaque service en ligne nécessite que vous vous connectiez à partir de ce portail, en utilisant votre certificat N°                                                                                                    |                           |  |
| Si vous n'utilisez pas de services en ligne de l'Etat avec votre certificat, vous devrez préalablement vous enregistrer au sein du portail de connexion offi                                                                                              | iciel qui gère les accès. |  |
| Déjà inscrit(e) auprès d'un service en ligne de l'Etat                                                                                                    |                           |  |
| Si vous utilisez déjà un service en ligne de l'Etat avec votre certificat, vous pouvez directement accepter l'invitation en vous connectant sur MyGuichet.<br>https://www.services-publics.lu/fpgun-iep-front                                             | lu :                      |  |
| Pas encore inscrit(e) auprès d'un service en ligne de l'Etat                                                                                                    |                           |  |
| Si vous n'utilisez aucun service en ligne de l'Etat avec votre certificat, vous serez d'abord invité(e) à vous authentifier pour accepter l'invitation.                                                                                                   |                           |  |
| 1. Enregistrez-vous au sein du portail de connexion :<br><u>https://www.services-publics.lu/fpgun-iep-front</u> 2. Acceptez l'invitation                                                                                                    |                           |  |
|                                                                                                    |                           |  |
|                                                                                                    |                           |  |

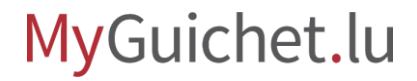

#### Il clique sur "Accepter".

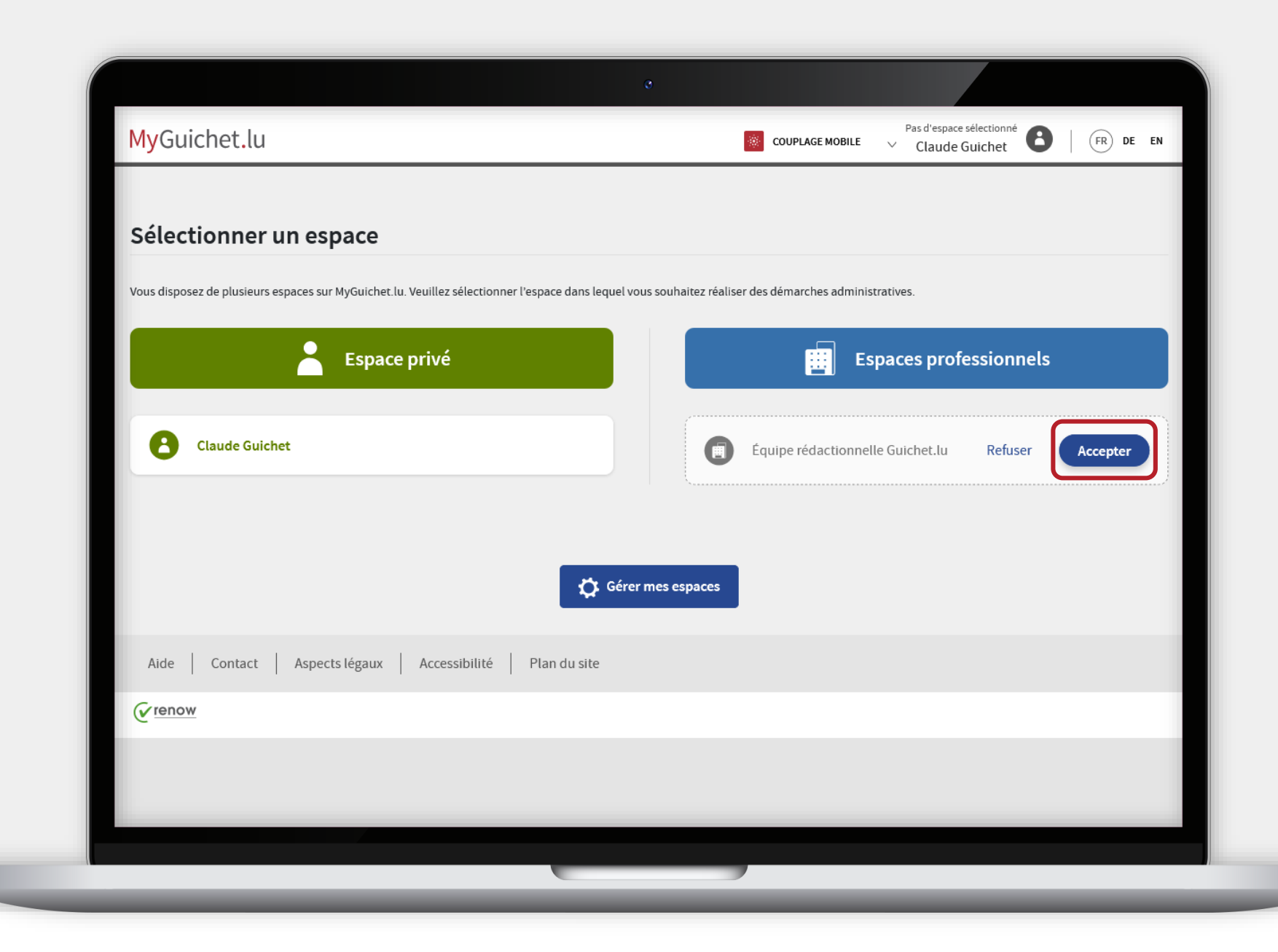

MyGuichet.lu

0

Il clique sur "**Oui**".

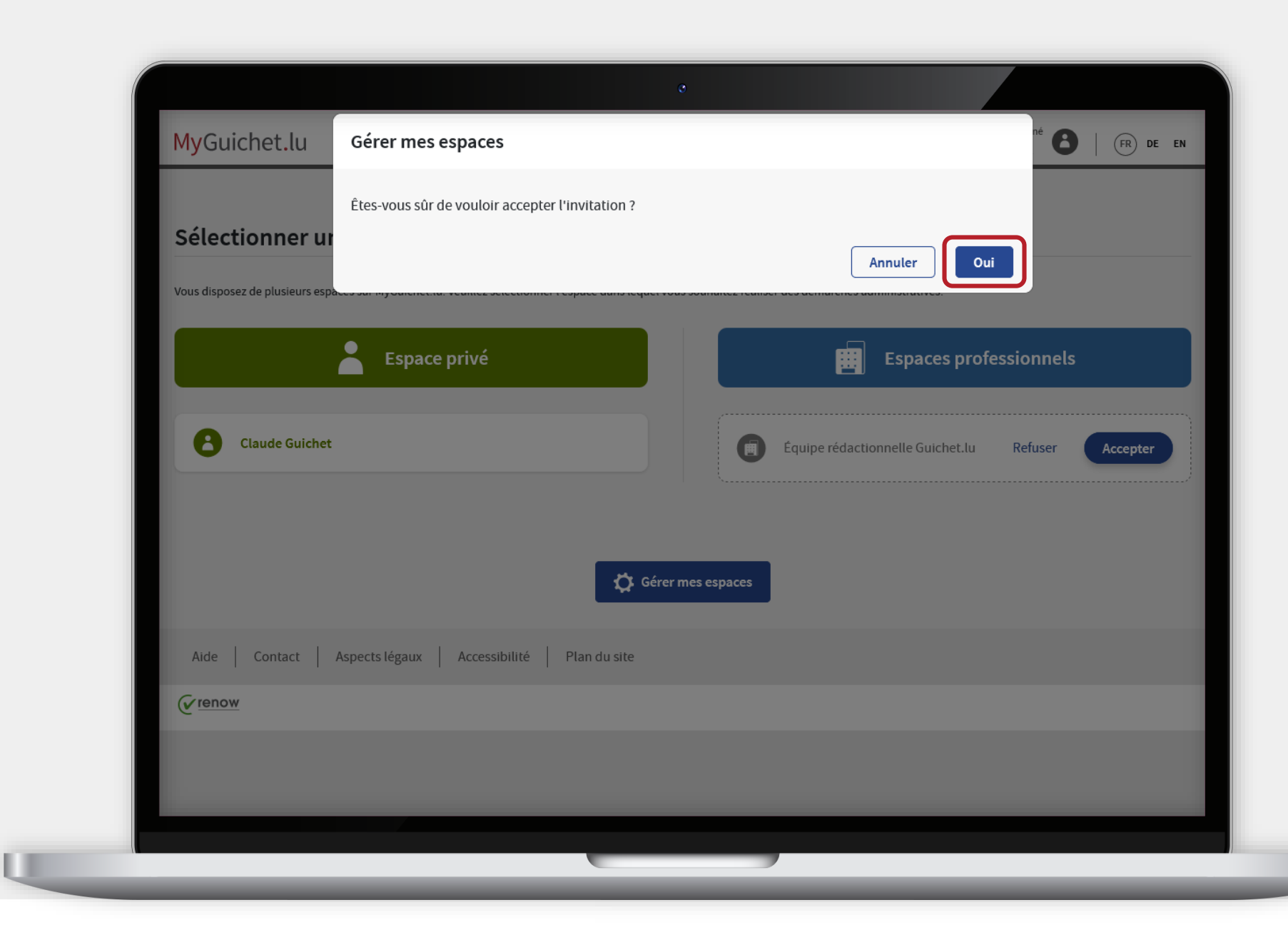

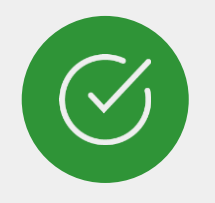

L'utilisateur a maintenant accès à **toutes les informations et documents** disponibles dans l'espace professionnel dans lequel il a été invité !

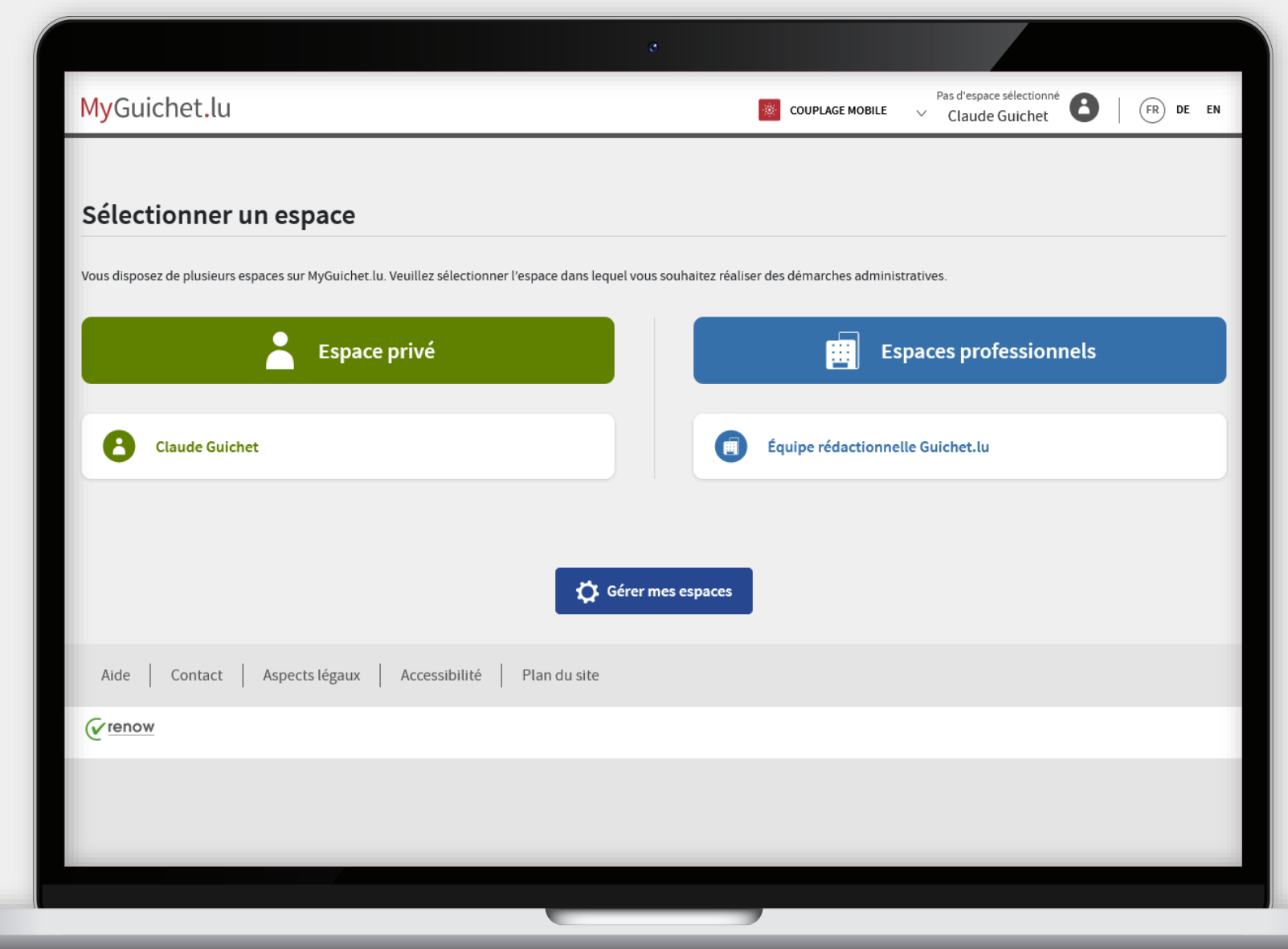

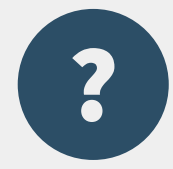

## La personne que je souhaite inviter dans mon espace professionnel **ne connaît pas le numéro SSN de son certificat**. Comment peut-elle le retrouver ?

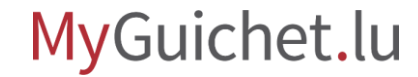

Si l'utilisateur invité dispose déjà d'un espace privé, il peut trouver le numéro SSN de son certificat en **cliquant sur son nom dans la barre d'en-tête** (*header*).

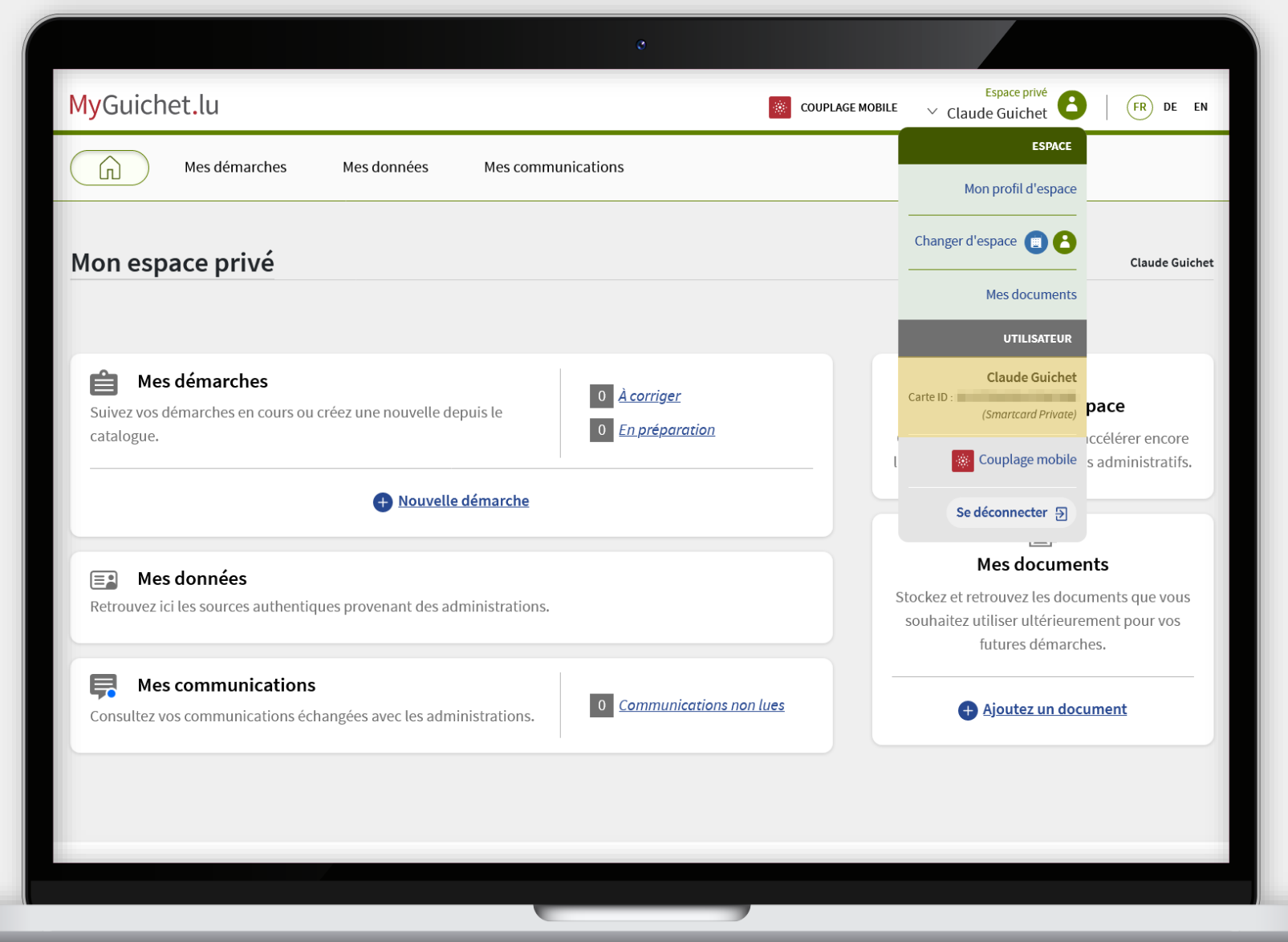

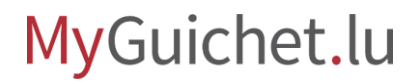

S'il ne dispose pas d'espace privé, il peut également trouver le numéro SSN sur le site web de LuxTrust en utilisant la fonction "**Tester mon certificat**".

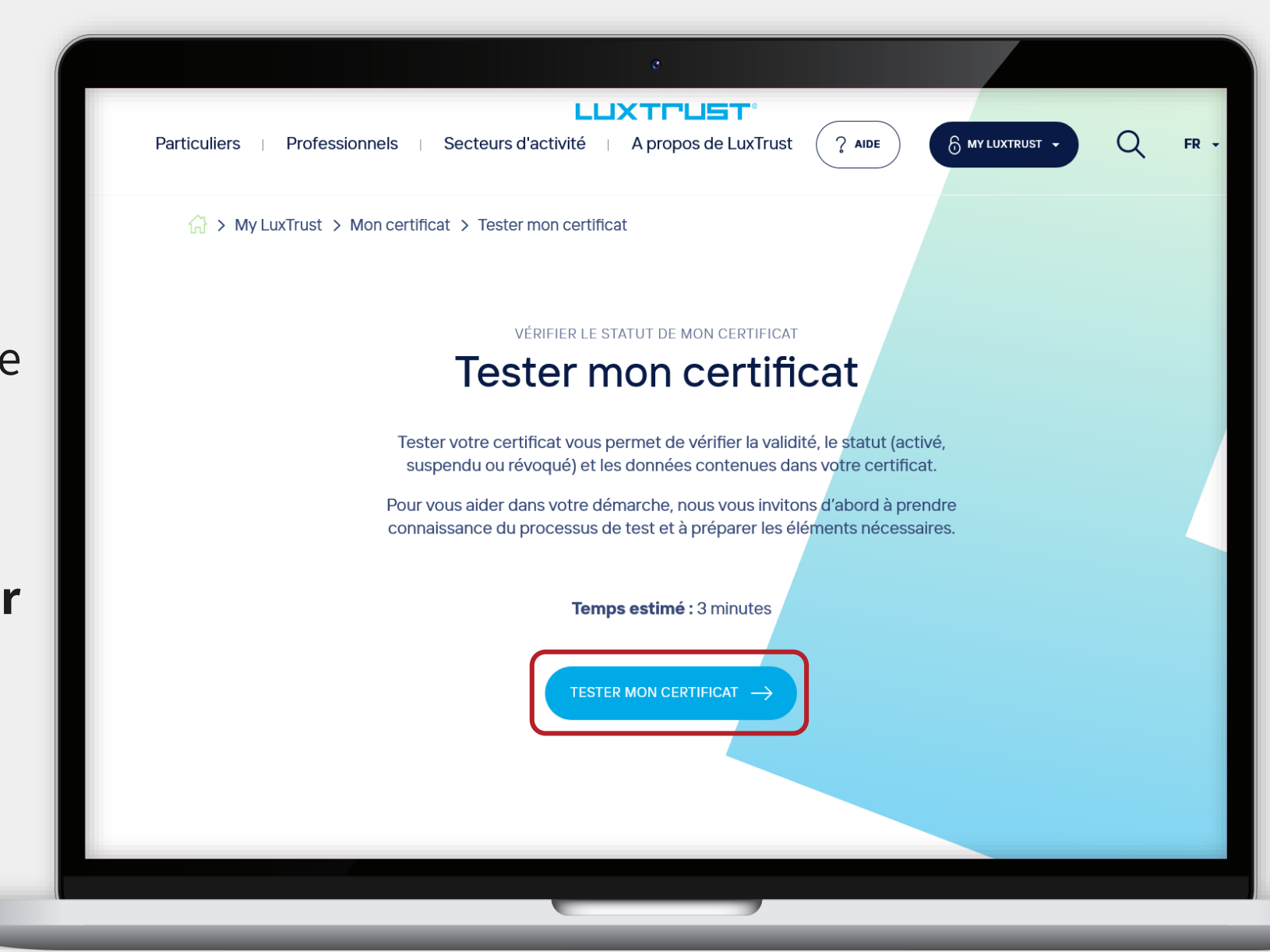

#### Une fois authentifié, il trouve le numéro SSN dans les **détails du certificat**.

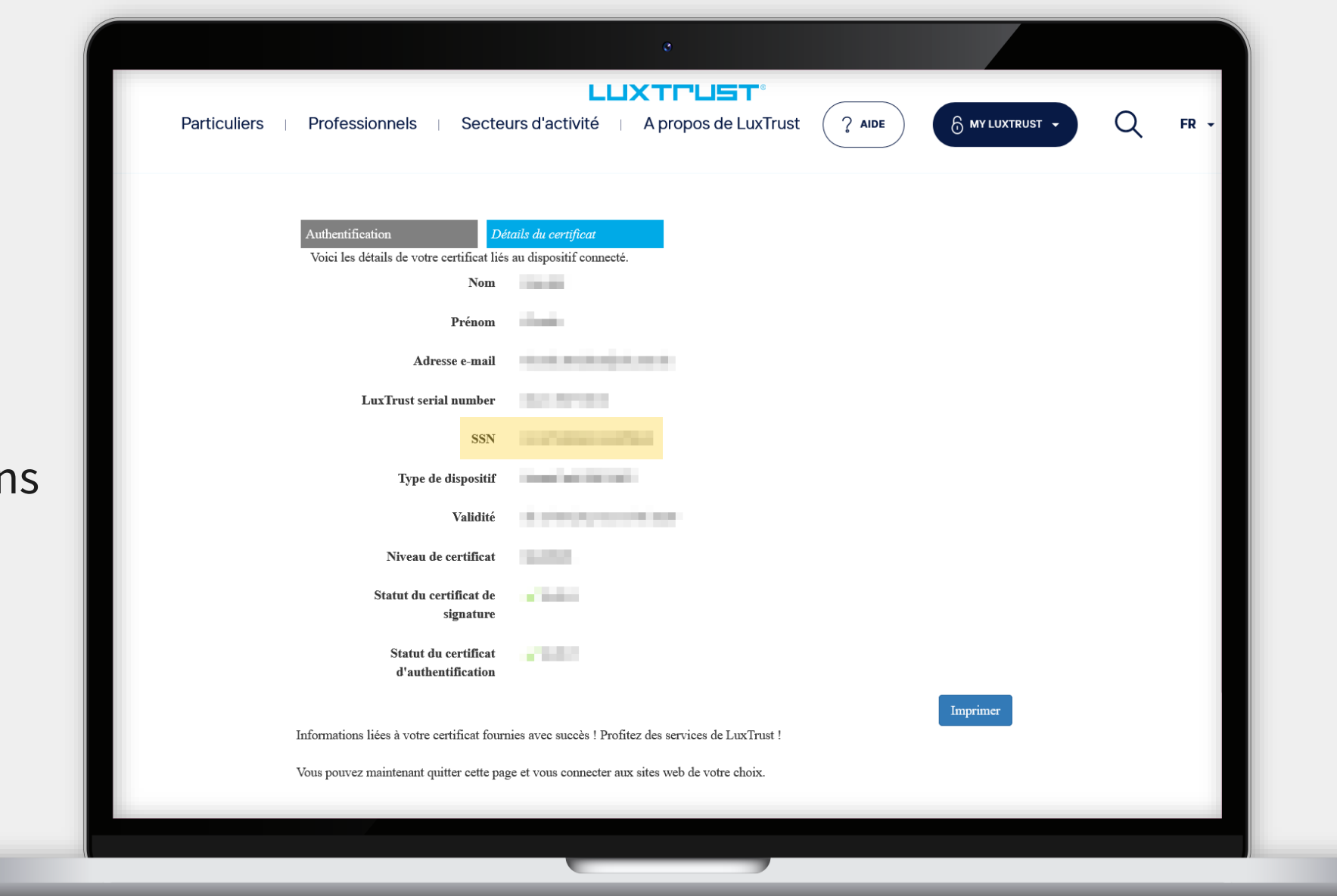

### Besoin d'aide technique ?

#### concernant MyGuichet.lu

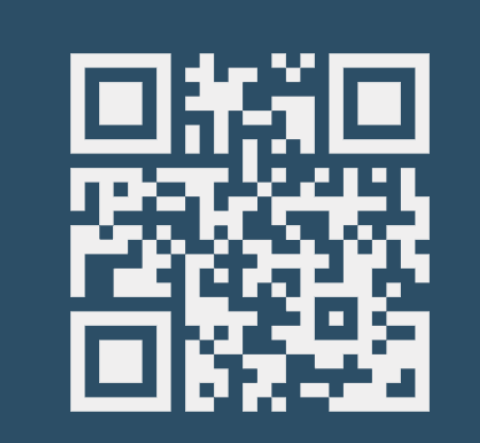

Formulaire en ligne

(+352) 247-82 000 du lundi au vendredi de 08h00 à 18h00

> **V** Téléphone

11, rue Notre-Dame
L-2240 Luxembourg
du lundi au vendredi de
08h00 à 17h00

**O** Accueil physique

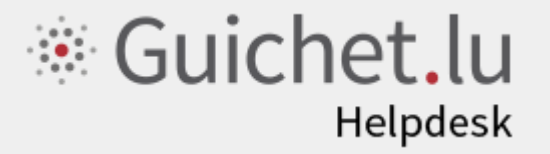

**Guichet.lu** 11, rue Notre-Dame L-2240 Luxembourg (+352) 247-82 000

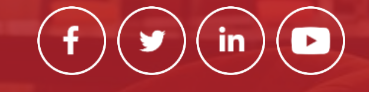

**Éditeur responsable :** Centre des technologies de l'information de l'État (CTIE)

ctie

Date de dernière mise à jour : 05/07/2023